# 三菱電機グループ従業員(三菱電機健保加入)入会方法 '25/2/17更新

- 1. https://www.yutolife.com/にアクセスし、「入会はこちら」を選択します。
- 2. 「STEP2 入会する」>「三菱電機グループ会社従業員の方」> 三菱電機健保加入「はい」を選択します。

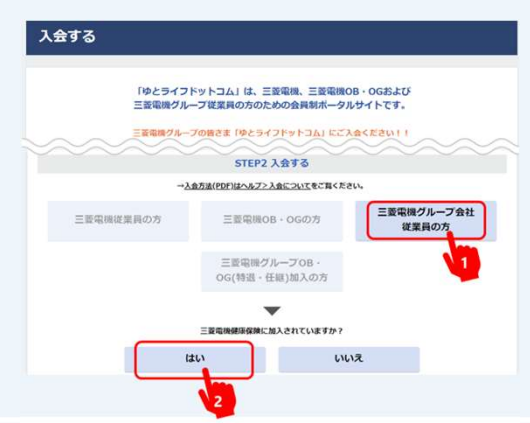

#### 3. <u>会員登録[1]仮登録</u>

利用規約および個人情報保護についての内容に同意後、「ゆとライフドットコム」で使用するメールアドレスを入力し 「次へ」を選択します。

※入力されたメールアドレスに本登録のご案内メールが送信されます。事前「portalmaster@hon.mdlife.co.jp」からのメールを受信 可能な状態に設定してください

| 1. 6819                                                          | 2. 会員貨格入力                                                          | 3. 会員情報入力                               | 4. 入力内容確認 | 5. 数部第 |
|------------------------------------------------------------------|--------------------------------------------------------------------|-----------------------------------------|-----------|--------|
| 15 56 43                                                         |                                                                    |                                         |           |        |
|                                                                  | ついてをおぼみのト 登録してく                                                    | 「ださるようお願い」ます。                           |           |        |
| <u>10000</u> のよび加入情報保護に<br>入力されたメールアドレスに<br>事前に「portalmaster@hor | <u>しれて</u> をわれのの上、登録して<br>本登録のご案内メールを送信しま<br>Lmdlife.co.in1からのメールを | くたとうようお願いします。<br>とす。<br>夢信可能な状態に設ましてくだ? | ±ι.\.     |        |
| with the percentioned of the                                     | (                                                                  |                                         |           |        |
| V-ILTERLYZ                                                       |                                                                    |                                         |           |        |
| メールアドレス                                                          |                                                                    |                                         |           |        |
| メールアドレス<br>(確認)                                                  |                                                                    |                                         |           |        |
| メールアドレス<br>(確認)                                                  |                                                                    |                                         |           |        |

#### 4. <u>会員登録[1]仮登録 完了</u>

メールアドレスを確認して「登録」します。登録後、『件名:【ゆとライフドットコム】本登録のご案内』メールが送信されます。

※メール本文のURLより本登録をします。URLは有効期限があります。有効期限が過ぎた場合は再度、 仮登録をおこなってください。

#### 5. 会員登録[2]会員資格入力

三菱電機健康保険被保険者証の記号と番号、西暦の生年月日を入力し「次へ」を選択します。

| 会員登録                                                                                                    | ※生年月日は和暦ではなく西暦で入力ください。<br>※左記の保険証は2025年12月1日まで利用になります。 |
|----------------------------------------------------------------------------------------------------|--------------------------------------------------------|
| 1. 仮登録         2. 会員資格入力         3. 会員資格入力         4. 入力内容確認         5. 登録完了           会員資格入力         2. 会員資格入力         2. 会員資本         2. 会員資本 | ※マイナ保険証をご利用の方は、「マイナポータル」で記号・番<br>号をご確認いただけます。          |
|                                                                                                    |                                                        |
| (現著名本 三菱型鉄模果板装組合<br>※ 「年」の類は健果保険特倍思議差保険者証をお持ちの方も、上記画面にて記号と毎号を入力してください。<br>※みどり色の健康保険特倍思議差保険者証をお持ちの方も、上記画面にて記号と毎号を入力してください。                                                                                                    | 三菱電機グループ従業員(三菱電機健保加入)入会方法-1                            |

### 6. 会員登録[3]会員情報入力

画面の入力項目に沿い、入力をして「確認」を選択します。

| 1.000                                                                                         | 1 4000114                                                                                                    | T COMPANY                                   | 4.3.6460300         |            |
|-----------------------------------------------------------------------------------------------|----------------------------------------------------------------------------------------------------|---------------------------------------------|---------------------|------------|
| 1. 90838                                                                                      | 2. 常用目指入力                                                                                                    | 3. RABIKAS                                  | 4. ADPRES           | 5. 1018/67 |
| 会員情報入力                                                                                        |                                                                                                    |                                             |                     |            |
| 会社名                                                                                           |                                                                                                    |                                             |                     |            |
| 建杂港马                                                                                          | -                                                                                                    |                                             |                     |            |
| 生年月日                                                                                          |                                                                                                    |                                             |                     |            |
| 仮警録時メールアドレ.                                                                                   | 2                                                                                                    | -                                           |                     |            |
| 104884874,                                                                                    |                                                                                                    |                                             |                     |            |
| * 余興ID                                                                                        | ※先請の交字は英文字にしてく<br>※ユーザIDは変更できませんの                                                                                                    | +10270年内第87年212.* )<br>ださい。<br>27. ご注意ください。 | 754-237) 🕅 tan mkad | uhit.      |
| +)(27-F                                                                                       | 入力<br>補助                                                                                                    | 用に内容を入力してくだかい                               |                     |            |
| * 氏彩 (カナ)                                                                                     | ter                                                                                                    | *1                                          |                     |            |
| *氏名 (漢字)                                                                                      | 11                                                                                                    | 8.                                          |                     |            |
| • 4%                                                                                          | <ul> <li>副使告切</li> <li>●</li> <li>●&lt;</li></ul> | (1542)                                      |                     |            |
| · #888.9                                                                                      |                                                                                                    | (10 03-1234-5678                            |                     |            |
| * 15.91                                                                                       | g© k©                                                                                                    |                                             |                     |            |
| *末坊 - 臣助                                                                                      | *# 0 839 0                                                                                                    |                                             |                     |            |
| Ra                                                                                            | 98. 02513898343<br>1411 0 11112 0                                                                                                    | ウメールマガシン (新サービス、                            | 新製品などの紹介)の影響を考      | ほしますか?     |
| スワードは8~16文子/<br>使用文式 6文字網]<br>半角数字<br>半角数字 (大文字)<br>半角数字 (小文字)<br>8억 (「の」「二」「#<br>大文字と小文字は反別よ | rody構を3041号用に発出す。<br>1「-」「-」「」「」」))<br>1「-」「-」「」」」))<br>1「-」「-」「」」」))<br>1500日の。「A」と「A」は別の文<br>名 名                                                                                                    | veluenar.                                   |                     |            |

## 【会員IDの設定について】

半角の英小文字・英大文字・数字・記号を使用し、 4~16文字で作成ください。

例)Taro\_yuto@2099 等 ※先頭の文字は英字のみ利用可 ※記号は「\_」(アンダースコア)のみ利用可 ※会員IDは登録後、変更不可

【パスワードの設定について】 半角の英小文字・英大文字・数字・記号 のうち3種以上を使用し、8~16文字で作成ください。

 例)Abc\_yuto@2099 等
 ※記号は(「@」「\_」「#」「-」「\*」「.」「!」の み利用可
 ※パスワードは定期的に変更してください。

#### 7. 会員登録[4]入力内容確認 入力した内容を確認し「登録」を選択します。

| 1. 015218      | 2. 会員問題入力   | 3. 001563.77 | 4.3.05888 | 5. 1986/77 |
|----------------|-------------|--------------|-----------|------------|
| 入力内容確認         |             |              |           |            |
| 自己名            | 三菱電線ライフサービス |              |           |            |
| 8/10-9         | _           |              |           |            |
| 主年月日           |             |              |           |            |
| の登録時メールアドレス    |             |              |           |            |
| 会員ID           | _           |              |           |            |
| 1739-F         |             |              |           |            |
| 氏名 (カナ)        | _           |              |           |            |
| (第字) 33        |             |              |           |            |
| 2/11           |             |              |           |            |
| 835 <b>6</b> 7 | _           |              |           |            |
| 191            |             |              |           |            |
| R10 - 15/0     | *18         |              |           |            |
| 104            | laux        |              |           |            |

8. <u>会員登録[5]登録完了</u>

会員登録完了後、『件名:【ゆとライフドットコム】会員登録完了のご連絡』メールが送信されます。

|           |           |           |          | _      |
|-----------|-----------|-----------|----------|--------|
| 1. 001278 | 2. 会百贤њ入力 | 3. 会員搭幅入力 | 4、入力内容確認 | 5.0000 |

※ 会員ID以外の会員情報は入会後いつでも、「マイページ」から変更・確認ができます。